# Teleorientação em Saúde

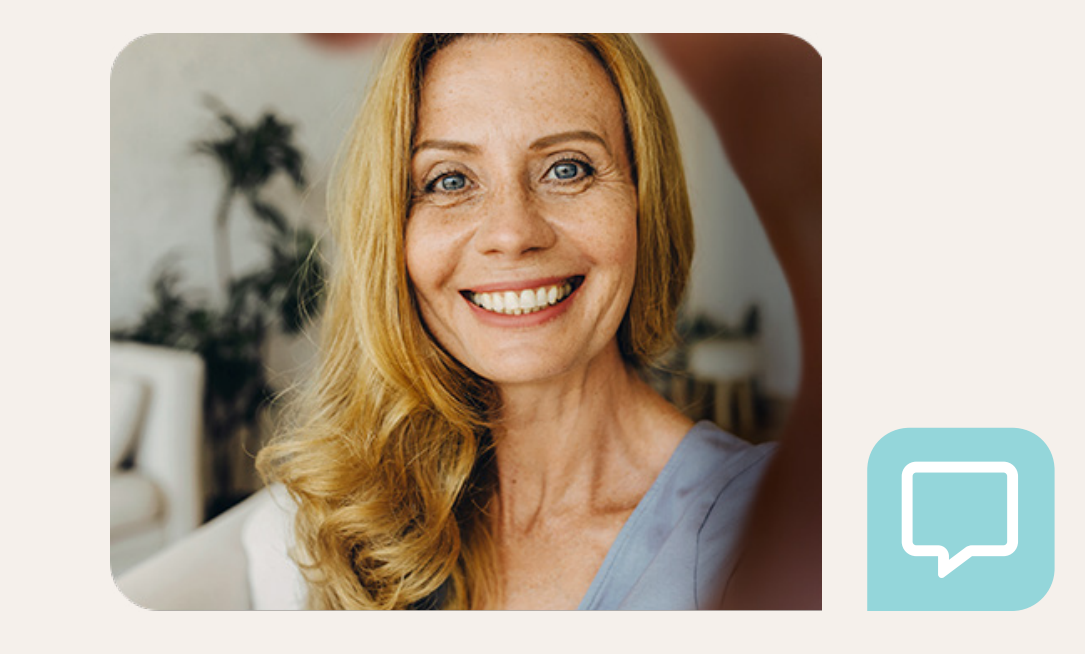

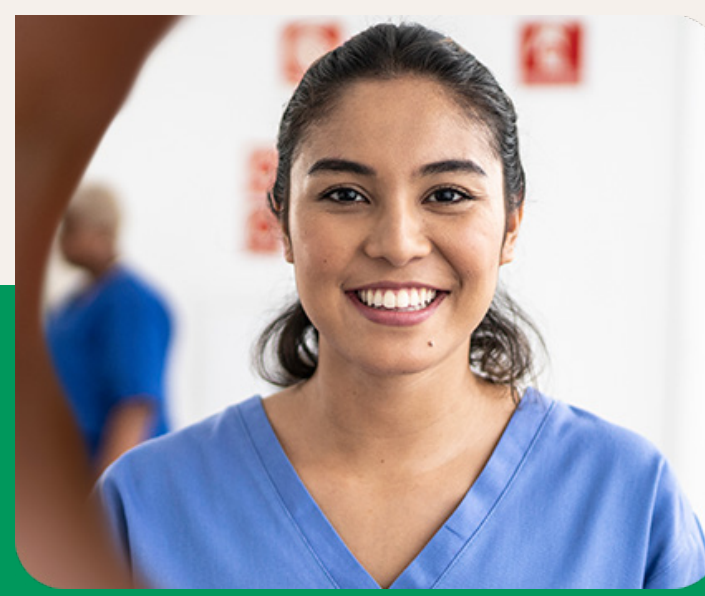

Confira o passo a passo e as instruções para utilização.

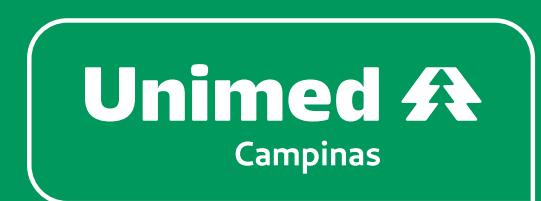

# Índice\_

| <ol> <li>Como acessar a teleorientação</li> </ol> | 02 |
|---------------------------------------------------|----|
| 2 Aplicativo                                      | 03 |
| Como acessar                                      | 03 |
| Como ingressar na videochamada                    | 04 |
| Como cancelar o agendamento                       | 08 |
| <b>3</b> Canal do Cliente                         | 09 |
| Como acessar                                      | 09 |
| Como ingressar na videochamada                    | 10 |
| Como cancelar o agendamento                       | 11 |
| 4 Considerações importantes                       | 12 |
| 5 Especificações técnicas                         | 13 |
|                                                   |    |

A **Teleorientação em Saúde** é um serviço exclusivo e gratuito para os beneficiários da Unimed Campinas. Caso seja necessário, o profissional de saúde poderá orientar que o beneficiário procure por um atendimento médico em um dos nossos serviços ou rede de atendimento, situação em que devem ser respeitadas as coberturas contratuais e pode haver cobrança de coparticipação conforme plano contratado.

### Como acessar a teleorientação

Acesse a página <u>unimedcampinas.com.br/</u> <u>teleorientacao</u>.

 Coloque o número do cartão Unimed e senha do Aplicativo ou Canal do Cliente (o número do cartão e senha devem ser do beneficiário que irá utilizar o atendimento).

**3** Responda às perguntas da triagem. **É bem rápido!** 

 Para prosseguir com o atendimento por videochamada, clique em "Agendar Atendimento".

5. Confirme seus dados de contato e selecione o melhor horário para você. 6. No horário agendado, esteja preparado com 5 minutos de antecedência e tenha em mãos um documento de identificação com foto, pois pode ser necessário apresentá-lo no início do atendimento.

> Em caso de menores de 16 anos, paciente e responsável devem apresentar o documento.

Você pode escolher ingressar no atendimento pelo Canal do Cliente ou pelo Aplicativo Unimed Campinas.

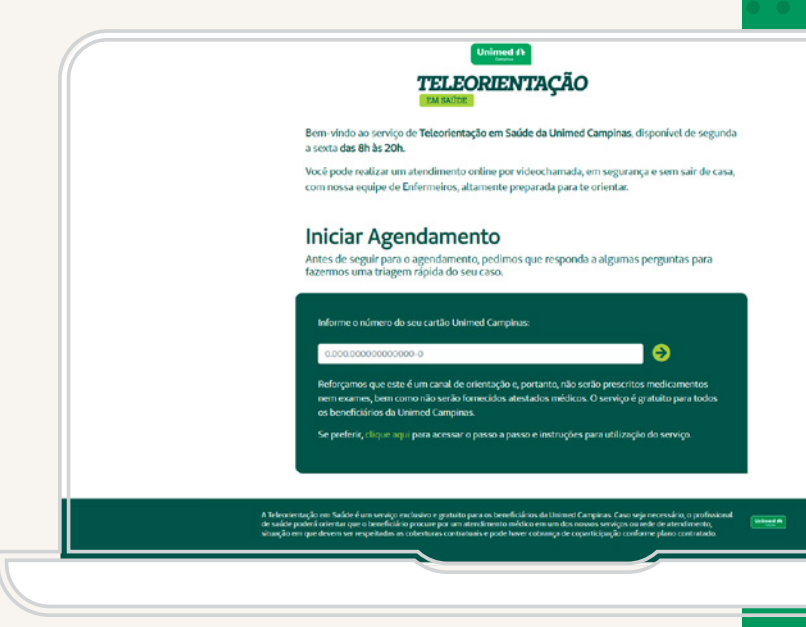

## Como acessar

### Baixe o Aplicativo Unimed Campinas na loja de aplicativos do seu celular ou clique nos links abaixo:

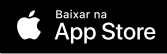

DISPONÍVEL NO Google Play

Ao fazer o download, certifique-se de que é o aplicativo da Unimed Campinas.

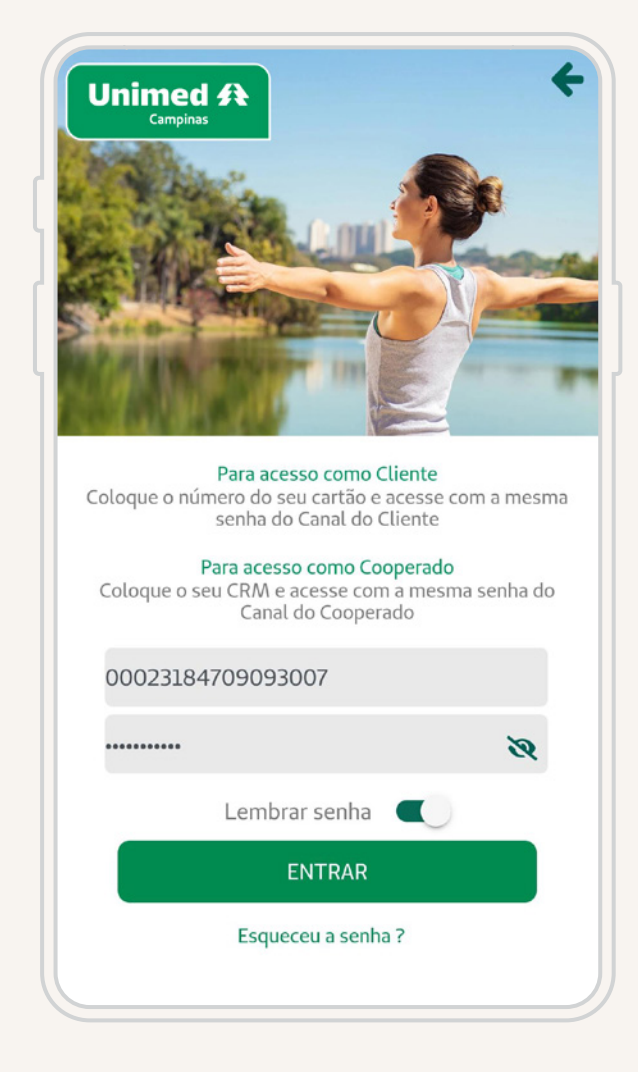

 Já com o app instalado, clique em Acessar.
 Em seguida, digite o número do cartão Unimed ou seu CPF e a senha.

> A senha do aplicativo é a mesma que você cadastrou para o Canal do Cliente.

Se você já se cadastrou mas não se lembra da senha, clique em **Esqueceu a senha?** e você será redirecionado para redefinição de senha.

- Caso você ainda não tenha uma senha cadastrada:
  - a. Clique em Cadastre-se.
  - b. Selecione o tipo de usuário Clientes.
  - Preencha os dados solicitados.
  - Informe o número do token numérico que você irá receber por mensagem SMS no seu celular.
  - Defina uma senha de acesso.
  - f. Pronto! Seu cadastro para o aplicativo e para o Canal do Cliente está concluído.

# Como ingressar na videochamada

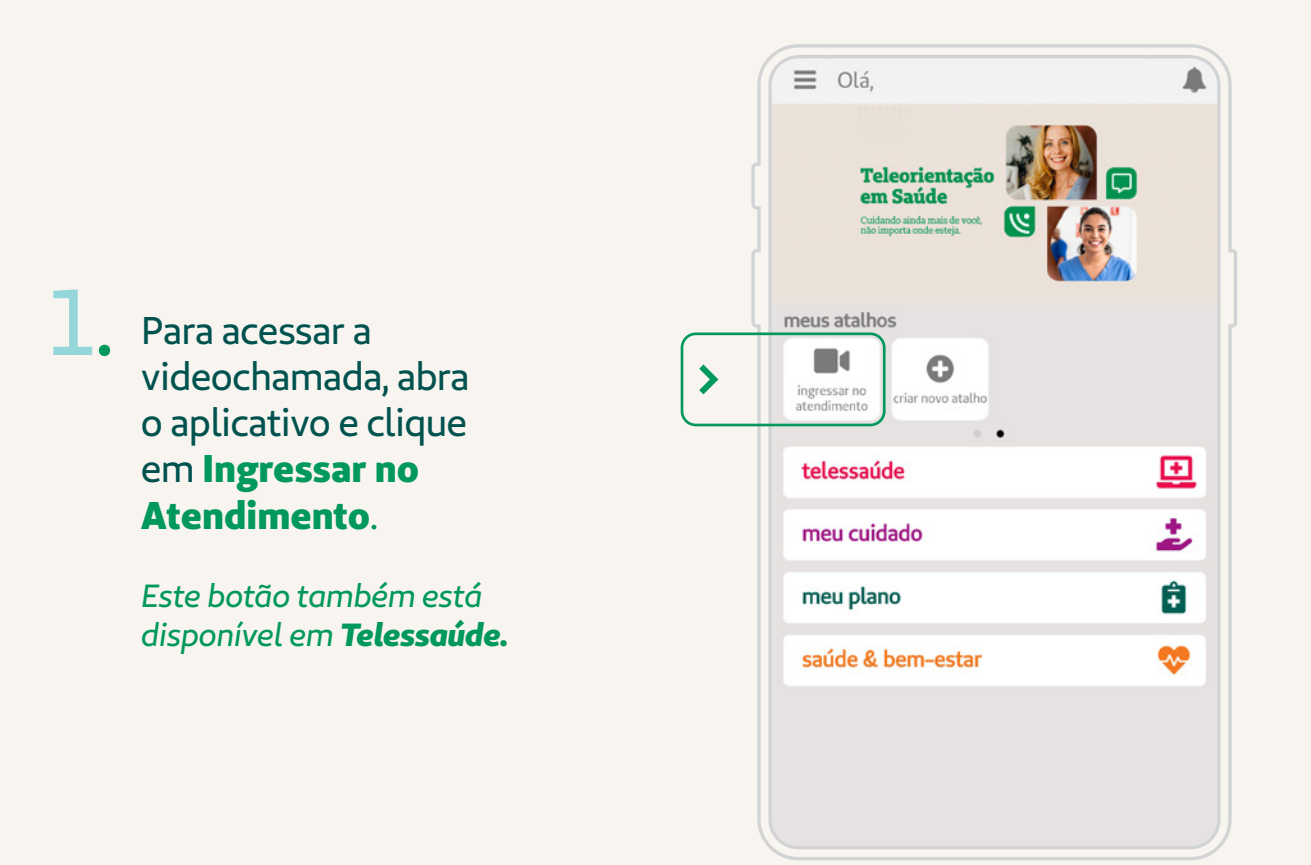

|             | <ul> <li>← Ingressar no atendi</li> <li>Telessaúde</li> <li>Próximos agendamentos</li> </ul> | mento 🕜                                        |
|-------------|----------------------------------------------------------------------------------------------|------------------------------------------------|
| <b>&gt;</b> | 06/10/2023 - 13:00h                                                                          | aguarde                                        |
| •           | TELEMEDICINA                                                                                 | aguarda o                                      |
|             | [detalhes]                                                                                   | profissional de<br>saúde iniciar a<br>consulta |
|             |                                                                                              |                                                |
|             |                                                                                              |                                                |
|             |                                                                                              |                                                |
|             |                                                                                              |                                                |
|             |                                                                                              |                                                |
|             |                                                                                              |                                                |
|             |                                                                                              |                                                |
|             |                                                                                              |                                                |

Você irá visualizar nesta seção todos os seus agendamentos por telessaúde confirmados. Você verá o agendamento com a informação para aguardar e o tempo que falta até o horário da sua consulta.

# Como ingressar na videochamada

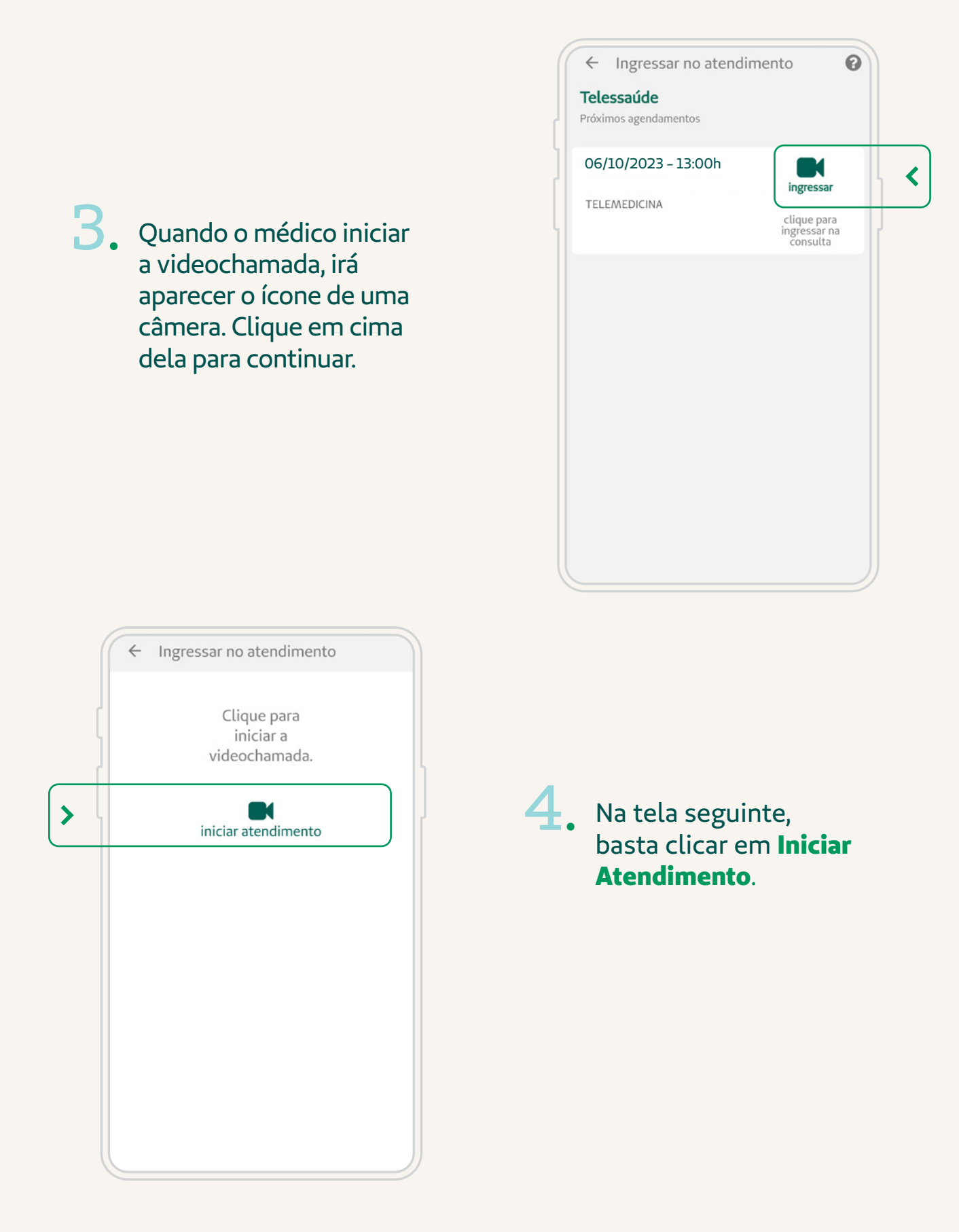

# Como ingressar na videochamada

5 Para identificação do paciente, será necessário fazer a biometria facial. Para isso, posicione seu rosto de modo que encaixe na moldura e clique em Validar **Biometria Facial** 

> Caso ainda não tenha a biometria facial cadastrada, isso será feito na hora. Basta posicionar seu rosto na moldura e clicar em Capturar foto de segurança. Depois, a câmera será acionada novamente para validar o atendimento e seguir para a consulta.

Pronto! Agora é só fazer sua consulta online com o enfermeiro.

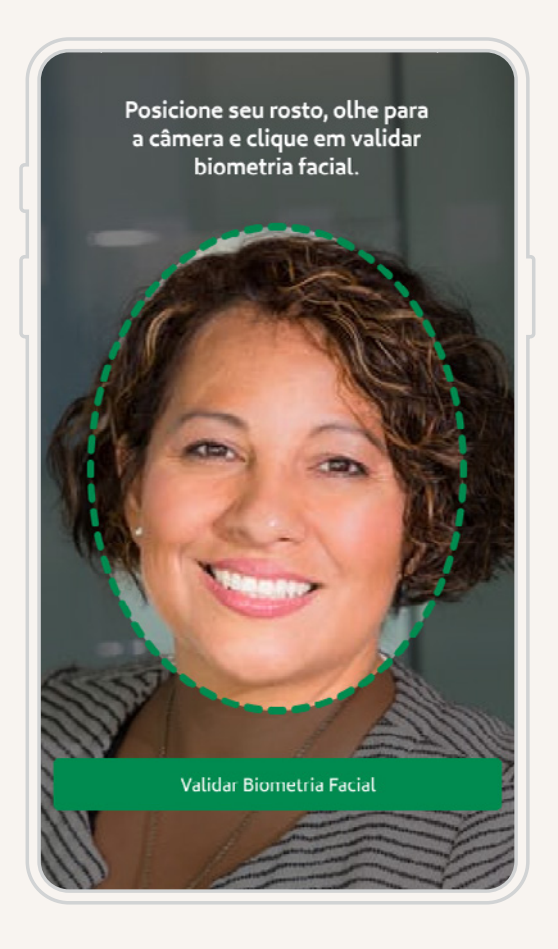

# Como ingressar na videochamada

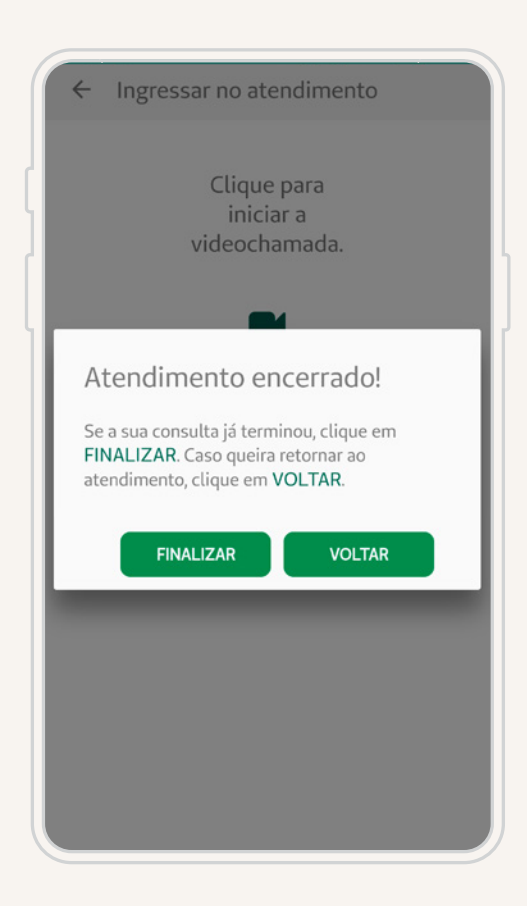

7. Sua opinião é muito importante para nós! Ajude-nos a melhorar cada vez mais nossos serviços e responda a uma rápida pesquisa após sua consulta clicando em **"Quero dar minha opinião".**  6 Ao terminar a consulta, confirme que o atendimento foi mesmo concluído, clicando em **Finalizar**.

> Caso a consulta tenha sido interrompida por instabilidade de conexão, clique em **Voltar** para acessar novamente a videochamada.

### **IMPORTANTE:**

Se houver qualquer problema com a conexão durante a consulta, será possível retornar para a videochamada. Neste caso, basta acessar novamente o botão **Ingressar no Atendimento**.

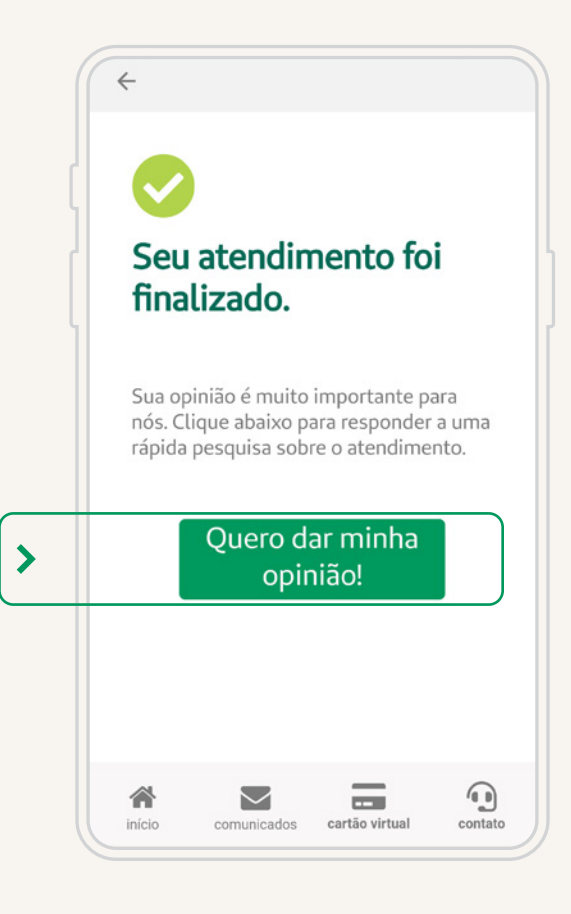

07

# **Cancelar agendamento**

Caso aconteça algum imprevisto e você não possa participar, pedimos que faça o cancelamento com o máximo de antecedência possível.

Assim, você colabora com outras pessoas que precisam do atendimento e com o médico, que reservou o horário na agenda dele para você.

### Para cancelar o seu agendamento:

| 4                                       | Detalhes do A                                                                       | gendamento                                 | 0                      |
|-----------------------------------------|-------------------------------------------------------------------------------------|--------------------------------------------|------------------------|
| 0                                       | 6/10/202                                                                            | 23 - 13:0                                  | Oh                     |
| Tipo do                                 | agendamento: Telen                                                                  | nedicina                                   |                        |
| Nome                                    | do(a) profissional:                                                                 |                                            |                        |
| Especia                                 | lidade:                                                                             |                                            |                        |
| Status:                                 | Agendado, aguardano                                                                 | do confirmação                             |                        |
| * Este<br>notifica<br>* Vocé<br>confirn | agendamento poder<br>do se for o caso.<br>e será notificado qu<br>ado pela clínica. | rá sofrer alterações.<br>uando este agenda | Você será<br>mento for |
|                                         | Cancelar A                                                                          | gendamento                                 |                        |
|                                         |                                                                                     |                                            |                        |
|                                         |                                                                                     |                                            |                        |
|                                         |                                                                                     |                                            |                        |

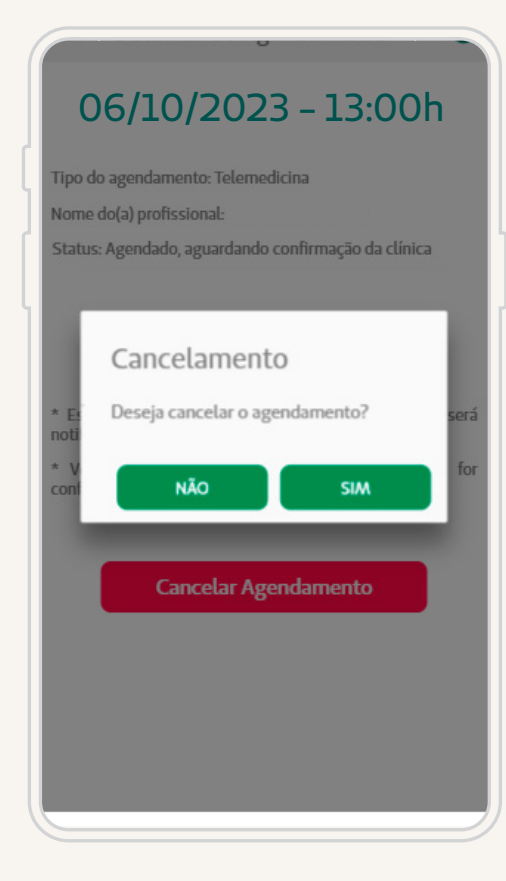

### Acesse **Telessaúde** > Meus Agendamentos.

- Clique no botão Cancelar Agendamento.
- Selecione o agendamento que deseja cancelar.
- Será exibida uma tela de confirmação. Aqui, basta clicar em Sim e o seu agendamento estará cancelado.

### Como acessar

L. Abra seu navegador e digite www.unimedcampinas.com.br

2. Clique no botão **Canal do Cliente**, no canto superior direito da tela. Se preferir, acesse <u>clicando aqui</u>.

MPINAS

Idea Confire:

CÓDIGO DE CARTÃO

DO2123456799

SENHA

ENTRAR

ESQUECI MINHA SENHA

NÃO TENHO CADASTRO

Pronto! Seu cadastro para o Canal do Cliente e para o aplicativo está concluído.  Digite o número do seu cartão Unimed ou CPF e a sua senha.

> Se você já se cadastrou mas não se lembra da senha, clique em **Esqueci minha senha** e você será redirecionado para redefinição de senha.

 Caso você ainda não tenha uma senha cadastrada:

- a. Clique em Não sou cadastrado.
- **b.** Preencha os dados solicitados.
- c. Você receberá um e-mail de confirmação de cadastro. Clique no link disponível no e-mail.
- **d.** Defina uma senha de acesso.

### CANAL DO CLIENTE

# Como ingressar na videochamada

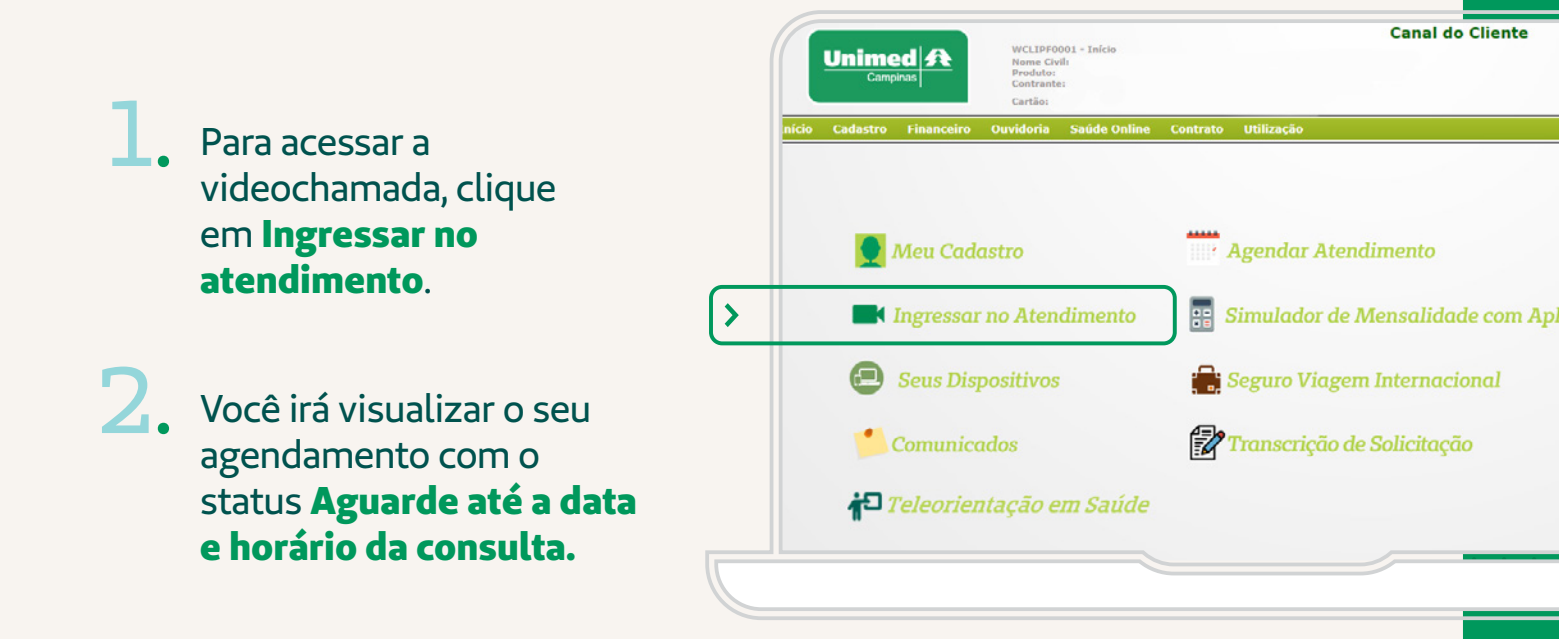

| Clientes - HML |             |                     |                                        |      |   |  |  |
|----------------|-------------|---------------------|----------------------------------------|------|---|--|--|
|                |             |                     |                                        | Sair |   |  |  |
| ito            |             |                     |                                        |      |   |  |  |
|                | Telemedicin | la                  |                                        |      |   |  |  |
|                | UNCP        | Data/hora da        |                                        |      |   |  |  |
|                |             | 14/05/2020          | Aguarde ate a data e hora da consulta. |      |   |  |  |
| -              |             | 06:00:00 13/05/2020 | -                                      |      |   |  |  |
|                |             | 13:35:00            | Consulta de telemedicina disponível.   |      |   |  |  |
|                |             |                     |                                        | 2    |   |  |  |
|                |             |                     |                                        |      | フ |  |  |

Neste momento, aguarde o profissional iniciar o atendimento. Quando isso ocorrer, o status vai mudar para **Consulta de Telemedicina disponível.** Clique no ícone da câmera para entrar na videochamada.

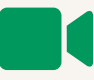

Pronto! Agora é só fazer sua consulta online com o enfermeiro.

## **Cancelar o agendamento**

Caso aconteça algum imprevisto e você não possa participar, pedimos que faça o cancelamento com o máximo de antecedência possível.

Assim, você colabora com outras pessoas que precisam do atendimento e com o profissional, que reservou o horário na agenda dele para você.

Para cancelar o seu agendamento pelo Canal do Cliente: Acesse **Saúde Online** no menu superior.

2. Selecione a opção **Meus** Agendamentos.

Clique no X que aparece ao lado do agendamento, confirme o cancelamento e o status mudará para cancelado.

| aude On-line                                     | Obs: A sua con:   | sulta ainda que confir | mada, poderá sofrei      | r atraso ou ser can | celada por motivos de forca m | aior ou caso fortuito. |                         | Ш |
|--------------------------------------------------|-------------------|------------------------|--------------------------|---------------------|-------------------------------|------------------------|-------------------------|---|
| Ativação de Guia Futura<br>Minhas Guias Emitidas | Nome do<br>médico | Especialidade          | Data/hora da<br>consulta | Tipo da<br>consulta | Local da consulta             | Data da<br>confirmação | Status                  |   |
| Meus Agendamentos                                |                   | GINECOLOGIA E          | 12/05/2020               | TELEMEDICINA        |                               | 12/05/2020             | Cancelado em 12/05/2020 |   |
| Minhas Permissões                                |                   | GINECOLOGIA E          | 15/05/2020               |                     |                               | 10140123               |                         |   |
|                                                  |                   |                        |                          |                     |                               |                        |                         |   |
|                                                  |                   |                        |                          |                     |                               |                        |                         |   |

# **Considerações importantes**

Caso você não ingresse na videochamada no horário agendado, o profissional de saúde irá aguardar por 2 (dois) minutos. Se mesmo assim não acessar, o profissional irá tentar contato por telefone. Caso não atenda à ligação, ou o seu telefone esteja sem serviço ou ocupado, o atendimento será cancelado. Se necessário, você poderá acessar novamente o serviço e realizar um novo agendamento.

2. Ao agendar o atendimento, é muito importante que você se atente à disponibilidade e qualidade de sua internet, para que não haja dificuldades técnicas durante a videochamada. Além disso, você deve se posicionar em um local adequado, com boa iluminação e sem barulho, e utilizar um celular ou computador com câmera, som e microfone.

 A Teleorientação em Saúde é um serviço exclusivo e gratuito para os beneficiários da Unimed Campinas.

4. Caso seja necessário, o profissional de saúde poderá orientar que você procure por um atendimento médico em um dos nossos serviços ou rede de atendimento, situação em que devem ser respeitadas as coberturas contratuais e pode haver cobrança de coparticipação, conforme plano contratado.

# Especificações técnicas

### Computador

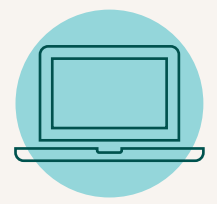

- CPU Desktop Intel Core i5 de 8ª geração ou superior;
- Memória RAM 8GB DDR4 ou superior;
- SSD 256GB ou superior;
- Sistema operacional Windows 10;
- Navegador Chrome;
- Webcam HD (720p) ou superior;
- Headset (fone de ouvido com microfone);
- Conexão à internet banda larga de 30Mbps ou superior.

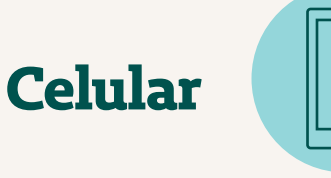

- Memória RAM 3GB ou superior;
- Sistema Operacional Android ou IOS;
- Câmera frontal;
- Conexão Wi-Fi com velocidade de 30Mbps ou superior;
- Aplicativo Unimed Campinas instalado.

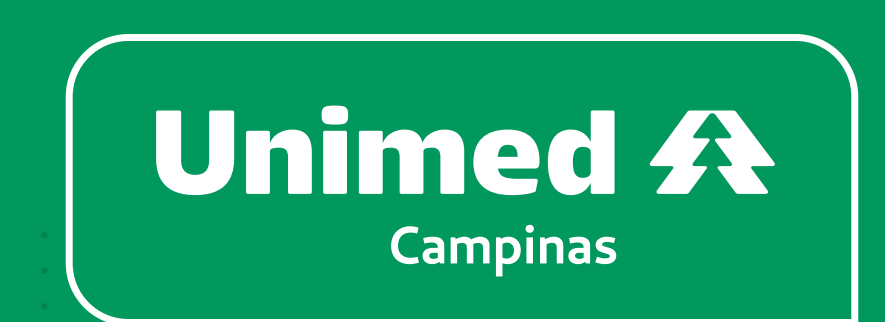

|  |  |   | 0           |  |
|--|--|---|-------------|--|
|  |  |   | 569         |  |
|  |  |   | E<br>E<br>o |  |
|  |  |   | -           |  |
|  |  |   | ANG         |  |
|  |  | • | •           |  |
|  |  |   |             |  |
|  |  |   |             |  |
|  |  |   |             |  |
|  |  |   |             |  |
|  |  |   |             |  |
|  |  |   |             |  |